## PAYMENTS

- 1. Sign in to pay your registration and medical fees. Students who obtained medical certificates out of the university must present them to the university medical officer for validation.
- 2. Click on "Pay Fees" to make a payment. Service charges will apply.

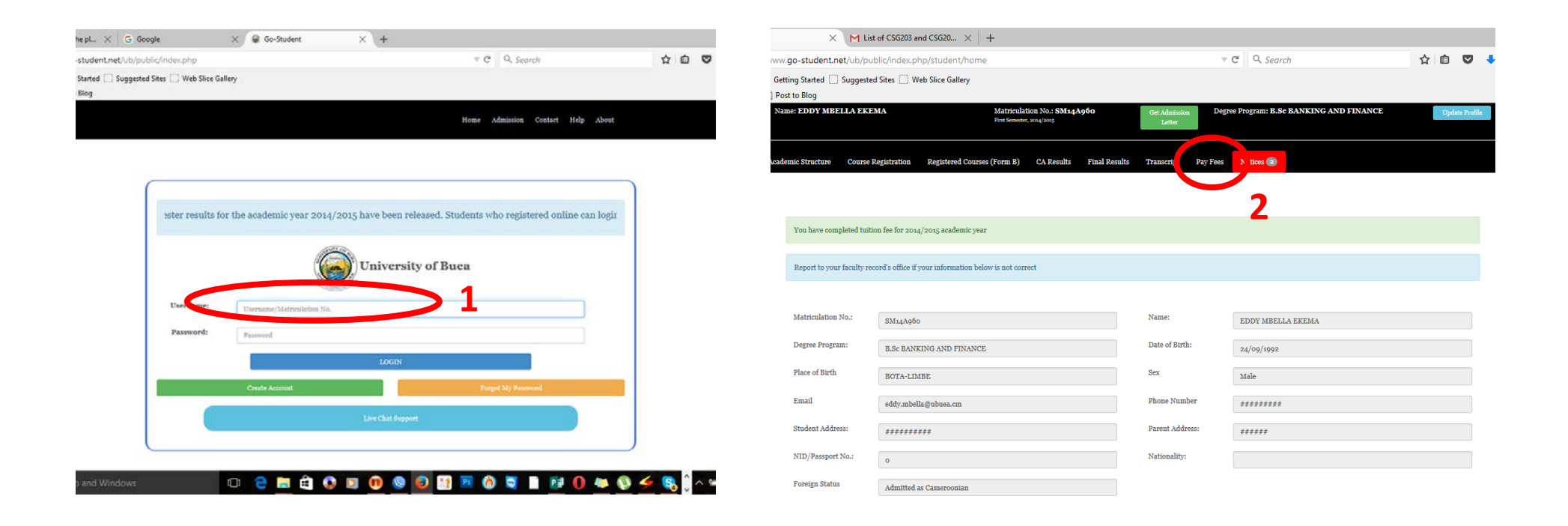

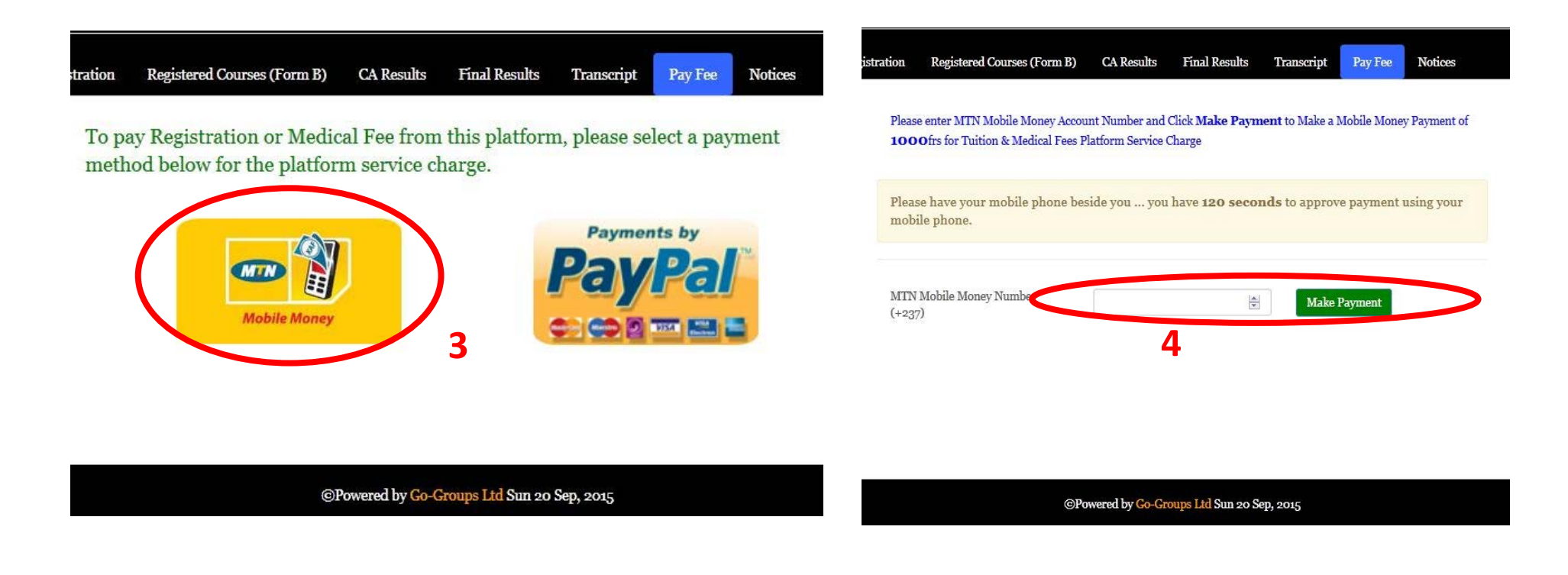

- 3. Choose a payment method (MTN Mobile Money).
- 4. Enter a Valid phone number with a mobile money account and click on "Make Payment". You must have the phone handy.

Wait for an SMS from MTN and follow the instructions on the SMS to complete your payment (See No. 5)

5. Choose an item and pay for the item. Repeat steps 3 and 4 and pay for the next one. If you don't pay both you cannot register for courses.

Once you have completed your payments and done your medical exam, proceed to your Faculty to get the list of approved courses for your programme. Use the list to register for your courses online. Instructions to register online are available at the IT Centre. These instructions will also be given to the students at orientation. Students are advised to do their course registration by themselves. If they have any issues, they should complain to the Head of Department.

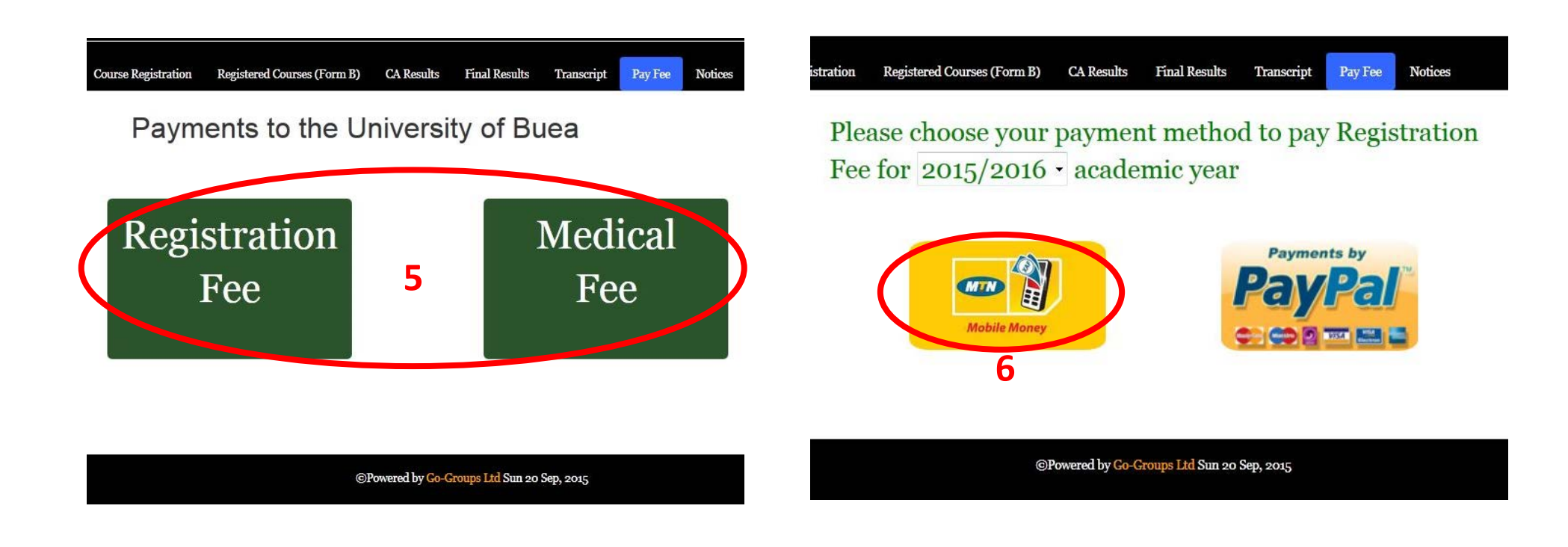

| /ub/oublic/login                               | v C Q. Search                       | CHEI                                                                                                    | BRUCE LEE(SM13Y000)                                                |                                             |                                       |
|------------------------------------------------|-------------------------------------|----------------------------------------------------------------------------------------------------|--------------------------------------------------------------------|---------------------------------------------|---------------------------------------|
| ted 🔄 Suggested Sites 💭 Web Slice Gallery<br>g | Home Contact Help About             | Name: YHAM GLORY MBUWEH<br>Matriculation No: ED14B083<br>Degree Program: B.Ed in Education<br>Change Password | Home Academic Structure                                            | Course Registration Registere               | ed Courses (Form B) CA Results Logout |
| 10                                             |                                     | You have com                                                                                                  | pleted tuition fee for 2014/2015 academic year                     |                                             |                                       |
| Username: Username/Matriculation N             |                                     | Report to your                                                                                                | r faculty record's office if your information below is not correct | >13                                         |                                       |
| Password<br>11                                 | LOGIN 12                            | Matriculation<br>No.<br>Name                                                                                  | ED14B083<br>YHAM GLORY MBUWEH                                      | Phone<br>Number<br>Student<br>Address       | ******                                |
| Sign Up                                        | Forgot My Password                  | Degree<br>Program<br>Date of<br>Birth                                                                         | B.Ed in Educational Psychology                                     | Parent<br>Address<br>National               | *****                                 |
|                                                |                                     | Place of<br>Birth                                                                                             |                                                                    | ID card /<br>Passport<br>No.<br>Nationality |                                       |
| ©Powered                                       | l by Go-Groups Ltd Sun 12 Apr, 2015 | 🧐 🙆 📳 💟                                                                                                    | 0 🖉 🛃 🚱 😭                                                          | o) 🖪 🊷 😋                                    | S 🛛 🖉 🖂                               |
|                                                |                                     | _                                                                                                    |                                                                    |                                             |                                       |

10. Enter your credentials as indicated above(10–12) to begin course registration process.

11.

12.

- 13. Verify that your Information is correct
- 14.Click to register for courses.

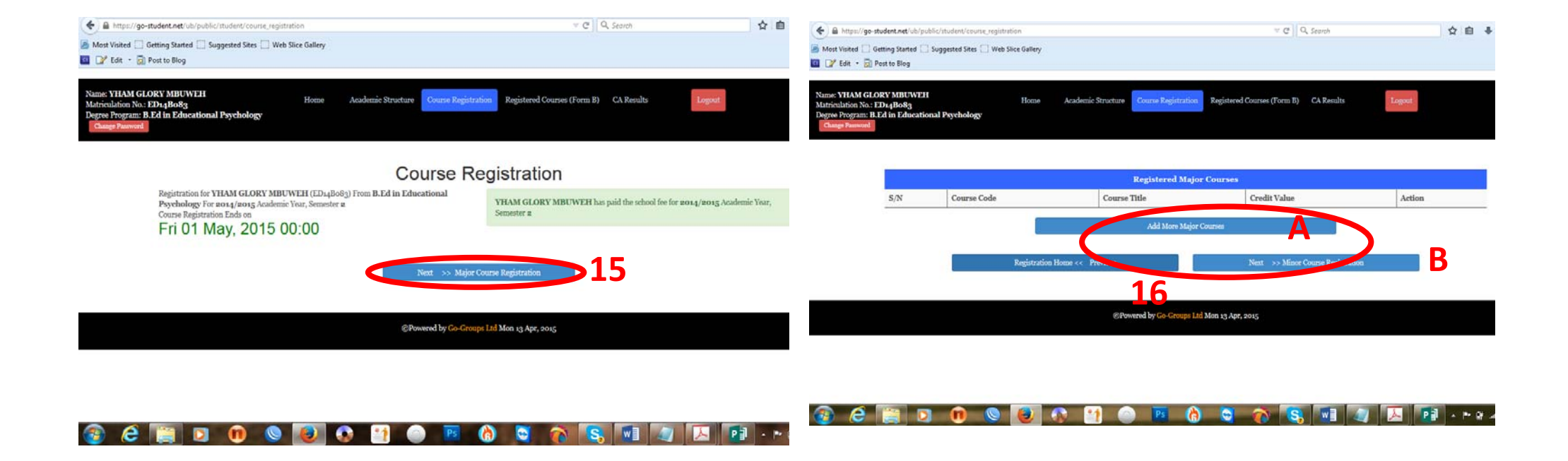

15. Click on the button to add courses for the programme you are offering.

16.Continue with A and B to add Major, Minor, Elective and Required (University/Service) courses for your programme

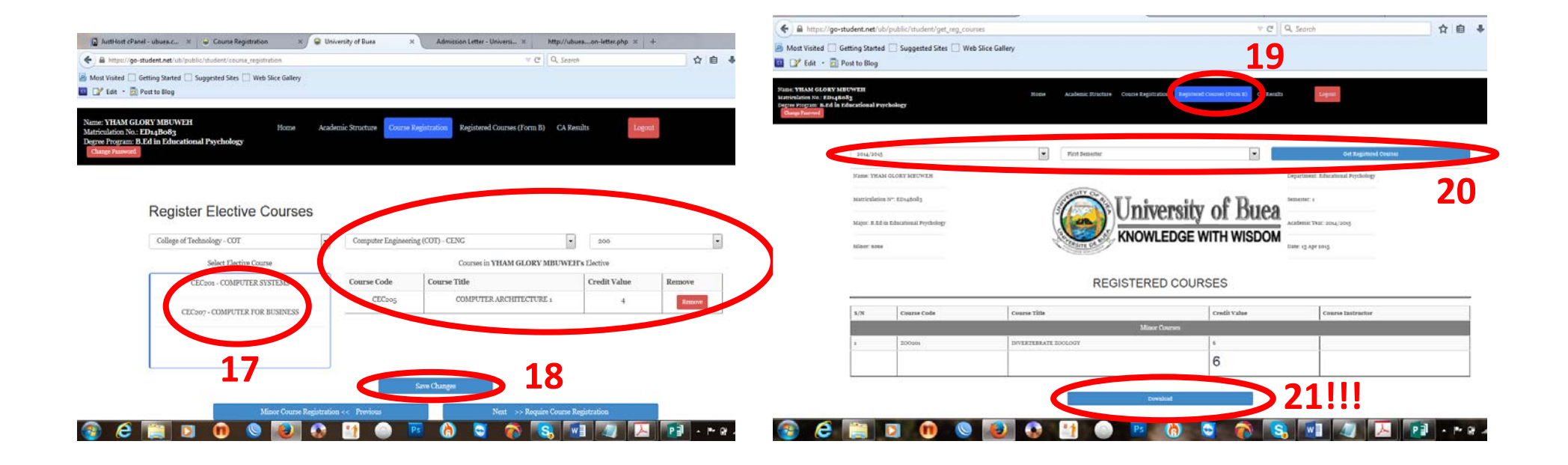

- 17.Click on the courses in the left left box to add them on your form B(C) on the right
- 18.Click on the "Save " button to submit your courses.
- 19.Follow steps 19–21 to Download your Form B

If you have any difficulties, go to your Department for assistance.